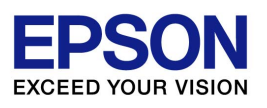

# EPSON OPOS ADK for .NET マニュアル

# インストールガイド

Version 1.12.15 Nov. 2013

#### ご注意

- (1) 本書の内容の一部、または全部を無断で転載することは、固くお断りいたします。
- (2) 本書の内容については、将来予告なしに変更することがあります。
- (3) 本書の内容については、万全を期して作成いたしましたが、万一誤り・お気付きの点 がございましたら、ご連絡くださいますようお願いいたします。
- (4) このソフトウェアは指定された装置以外には使用できません。
- (5) 運用した結果の影響につきましては、(3)項にかかわらず責任を負いかねますのでご了 承ください。

#### 商標

Microsoft®、Windows®、Windows Server® および Windows Vista®は、米国 Microsoft Corporation の米国およびその他の国における商標または登録商標です。

IBM® および PC/AT® は、米国 International Business Machines Corporation の登録商標です。

EPSON® は、セイコーエプソン株式会社の登録商標です。

ESC/POS® は、セイコーエプソン株式会社の登録商標です。

Bluetooth および Bluetooth ロゴは、米国 Bluetooth SIG, Inc.の商標です。

引用している会社名、商品名は、各社の商標または登録商標です。

Copyright (c) 2005-2013 SEIKO EPSON CORPORATION

# 目次

| 第1章 はじめに                                                                                                    | 1                    |
|----------------------------------------------------------------------------------------------------|----------------------|
| 第2章 インストール                                                                                                    | 3                    |
| <ul> <li>2.1 インストーラの起動</li> <li>2.2 言語の選択</li> <li>2.3 はじめに</li> <li>2.4 使用許諾契約</li> <li>2.5 インストールタイプの選択</li> <li>2.6 インストールコンポーネントの選択</li> </ul> |                      |
| 2.7 ショートカットフォルダの選択<br>2.8 接続方法の選択<br>2.9 設定内容の確認<br>2.10 完了<br>2.11 再起動                                                                            | 9<br>                |
| 第3章 インストール内容の変更、アンインストール                                                                                                    | 14                   |
| 3.1 インストール内容の変更、アンインストールの開始<br>3.2 実行オプションの選択<br>3.3 コンポーネントの選択                                                                                    | 14<br>14<br>16       |
| 第4章 アップグレード                                                                                                    | 17                   |
| 4.1 アップグレードの開始<br>4.2 アップグレードの概要<br>4.3 アップグレードの状況<br>4.4 アップグレードの完了                                                                               | 17<br>               |
| 第5章 サイレントインストーラ / アンインストーラ                                                                                                    | 21                   |
| 5.1 サイレントインストールの流れ<br>5.2 デバイス登録情報の準備<br>5.3 インストールスクリプトの作成<br>5.4 インストール、アンインストールの実行                                                              | 21<br>21<br>22<br>22 |
| 第6章 強制アンインストール                                                                                                    | 24                   |
| 6.1 強制アンインストールの実行                                                                                                    | 24                   |

# 第1章 はじめに

EPSON OPOS ADK for .NET をインストールするにあたり、以下のようなハードウェア、 およびソフトウェア構成が必要です。

■ コンピュータ本体

IBM PC/AT 互換機

CPU やメモリなどのパソコンの動作環境については、各オペレー ティングシステムの推奨値に従ってください。

本ソフトウェアは、ハードディスクの空き容量が最低でも 10M バイト必要です。

■ オペレーティングシステム

| Windows Embedded for Point Of Serv   | ce E  | 日本語版    |    |     |
|--------------------------------------|-------|---------|----|-----|
| Windows XP Professional SP3          | E     | 日本語版(32 | ビッ | ト版) |
| Windows Vista                        |       |         |    |     |
| (Business, Enterprise, Ultimate) SF  | 2 E   | 日本語版    |    |     |
| Windows Server 2008 SP2              | E     | 日本語版    |    |     |
| Windows Server 2008 R2 SP1           | E     | 日本語版    |    |     |
| Windows 7                            |       |         |    |     |
| (Professional, Enterprise, Ultimate) | SP1 E | 日本語版    |    |     |
| Windows Embedded Standard            | E     | 日本語版    |    |     |
| Windows Embedded POSReady 2009       | E     | 日本語版    |    |     |
| Windows Embedded POSReady 7          | E     | 日本語版    |    |     |
| Windows 8                            | 日本語版  |         |    |     |
| Windows 8.1                          | E     | 日本語版    |    |     |
| Windows Server 2012                  | E     | 日本語版    |    |     |
| Windows Server 2012 R2               | E     | 日本語版    |    |     |

.NET Framework

Microsoft .NET Framework 2.0 Microsoft .NET Framework 3.0 Microsoft .NET Framework 3.5

#### POS for .NET

Microsoft POS for .NET 1.12 WEPOS と POSReady 以外の OS に EPSON OPOS ADK for .NET をイン ストールする前に、Microsoft POS for .NET SDK をあらかじめインストー ルしておく必要があります。

# 第2章 インストール

## 2.1 インストーラの起動

「setup.exe」を実行します。

言語を選択する画面が表示されます。インストーラを実行する際には管理者権限が必要となります。インストーラが管理者権限で実行されない場合、エラーメッセージが表示されて終了します。

Windows Vista 以降をお使いの場合: はじめに「ユーザーアカウント制御」画面が表示されます。「続行」ボタンをクリックします。

| ユーザー アカウント制御                       |
|------------------------------------|
| プログラムを続行するにはあなたの許可が必要です            |
| あなたが開始したプログラムである場合は、続行してください。      |
| Setup.exe                          |
| Macrovision Corporation            |
|                                    |
| ◇ 詳細(D)<br>続行(C) キャンセル             |
| ユーザー アカウント制御仕 あかたの許可かくコンピュータに恋再が適田 |
| されるのを防ぎます。                         |
|                                    |

本バージョンと共存をサポートしていない EPSON 製ソフトウェアのバージョン がインストールされている場合には、次のメッセージが表示されます。メッセー ジに従い、インストールを続行するかどうかを選択してください。

| Σ                                                                                          |
|--------------------------------------------------------------------------------------------|
| EPSON Advanced Printer Driver                                                              |
| 本製品と上記の製品を同一のPCでご使用することはできません。<br>本製品をインストール後に上記の製品をご使用になる場合は、新しい<br>バージョンにバージョンアップしてください。 |
| インストールを続行しますか?                                                                             |
| (±い(Y) いいえ(N)                                                                              |
|                                                                                            |

# 2.2 言語の選択

インストールで使用する言語を選択し、 [次へ]ボタンをクリックします。

| EPSON OPOS ADK for .NET 2 .2 - | InstallShield Wizard    | • ×   |
|--------------------------------|-------------------------|-------|
| 設定言語の選択<br>インストールで使用する言語を次の    | 中から選択して下さい。             |       |
|                                | 中国語 (簡(本字)<br>日本語<br>英語 |       |
|                                |                         |       |
| InstallShield                  | < 戻る(B) 次へ(N) > (オヤ)    | ンセル ] |

ウェルカムメッセージが表示されます。

# 2.3 はじめに

[次へ]ボタンをクリックします。

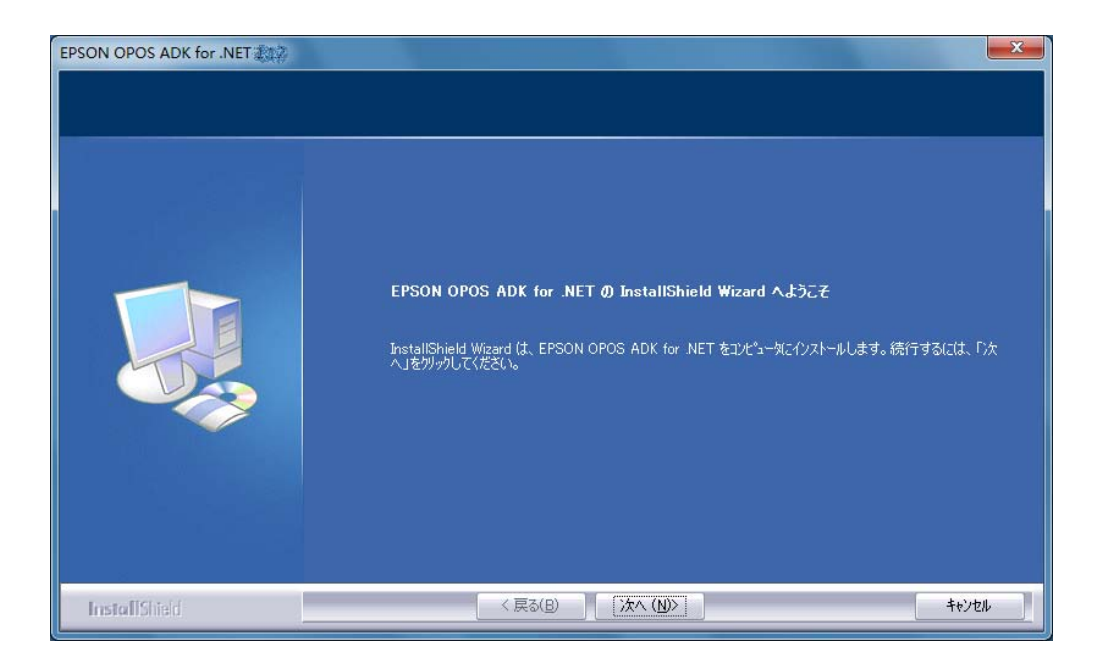

使用許諾契約画面が表示されます。

#### 2.4 使用許諾契約

記載内容をすべて確認した後、[使用許諾契約の全条項に同意します]を選択し、 [次へ]ボタンをクリックします。

[使用許諾契約の全条項に同意します]を選択していない場合、[次へ]ボタン をクリックできません。

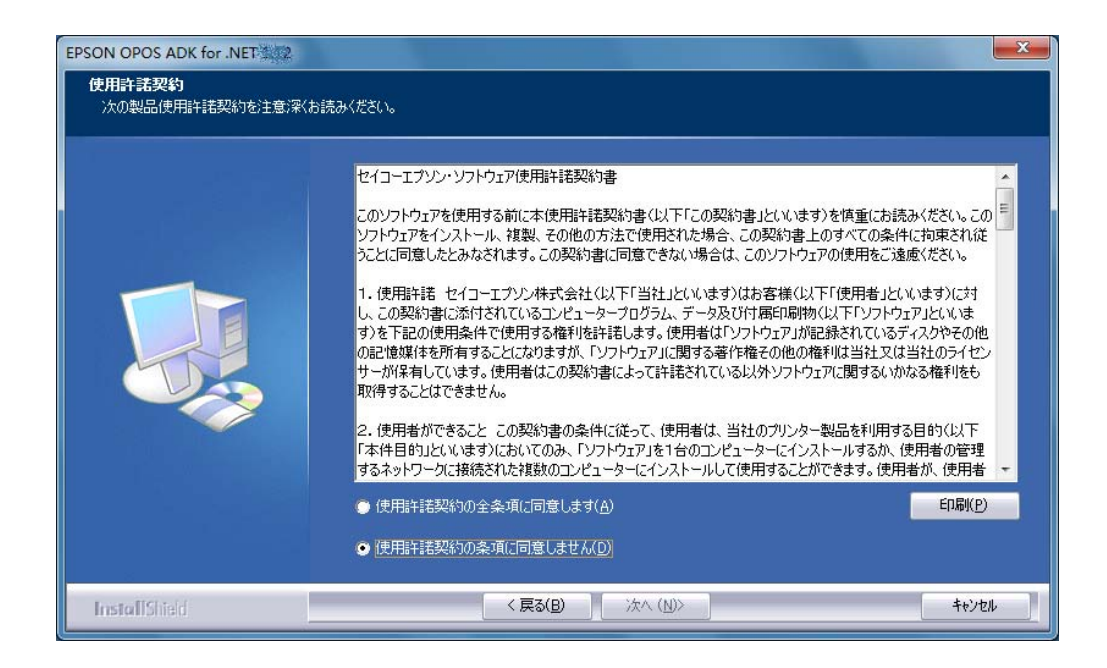

インストールタイプを選択する画面が表示されます。

#### 2.5 インストールタイプの選択

実行するインストールのタイプを選択し、[次へ]ボタンをクリックします。

- [開発者標準]を選択すると、サービス、セットアップユーティリティ、 付属文書、サンプルなどがインストールされます。
- [ユーザー標準]を選択すると、サービスとセットアップユーティリティ がインストールされます。
- [カスタム]を選択すると、インストールするオプションを選択できます。

| EPSON OPOS ADK for .NET                                                                    |                                                                                       |  |  |
|--------------------------------------------------------------------------------------------|---------------------------------------------------------------------------------------|--|--|
| <b>セットアッフ<sup>*</sup> タイフ*</b><br>ニースに最も適したセットアップ <sup>®</sup> タイプ <sup>®</sup> を選択してください。 |                                                                                       |  |  |
|                                                                                            | 使用するセットアップ。タイプをガリックしてください。                                                            |  |  |
|                                                                                            | ●開発者標準 「ユーザー標準」の構成に加えて、マニュアルとサンブルブログラムがインストールされます。開発者は、こちらを選択してください。                  |  |  |
|                                                                                            | ● ユーザー標準 サービスオブジェクト 、SetupPOS 、および CheckHealth がインストールされます。 ー<br>般ユーザーは、こちらを選択してください。 |  |  |
|                                                                                            | ● カスタム インストールするオフジョンを選択できます。高度なユーサにお勧めします。                                            |  |  |
|                                                                                            | ー(ソストール先のフォルダー<br>- C:¥Program Files¥EPSON¥OPOS for .NET 参照(R)                        |  |  |
| InstallShield                                                                              | < 戻る(B) 次へ (N)> キャンセル                                                                 |  |  |

[開発者標準]、または[ユーザー標準]を選択した場合は、接続方法を選択する画面 が表示されます。「<u>2.8 接続方法の選択</u>」に進んでください。 [カスタム]を選択した場合は、インストールするコンポーネントを選択する画面 が表示されます。「<u>2.6 インストールコンポーネントの選択」</u>に進んでください。

インストールするフォルダを変更する場合は、[参照]ボタンをクリックし、フォ ルダを選択します。デフォルトのインストールフォルダは「%Program Files%¥EPSON¥OPOS for .NET」です。

# 2.6 インストールコンポーネントの選択

インストールするコンポーネントを選択し、[次へ]ボタンをクリックします。

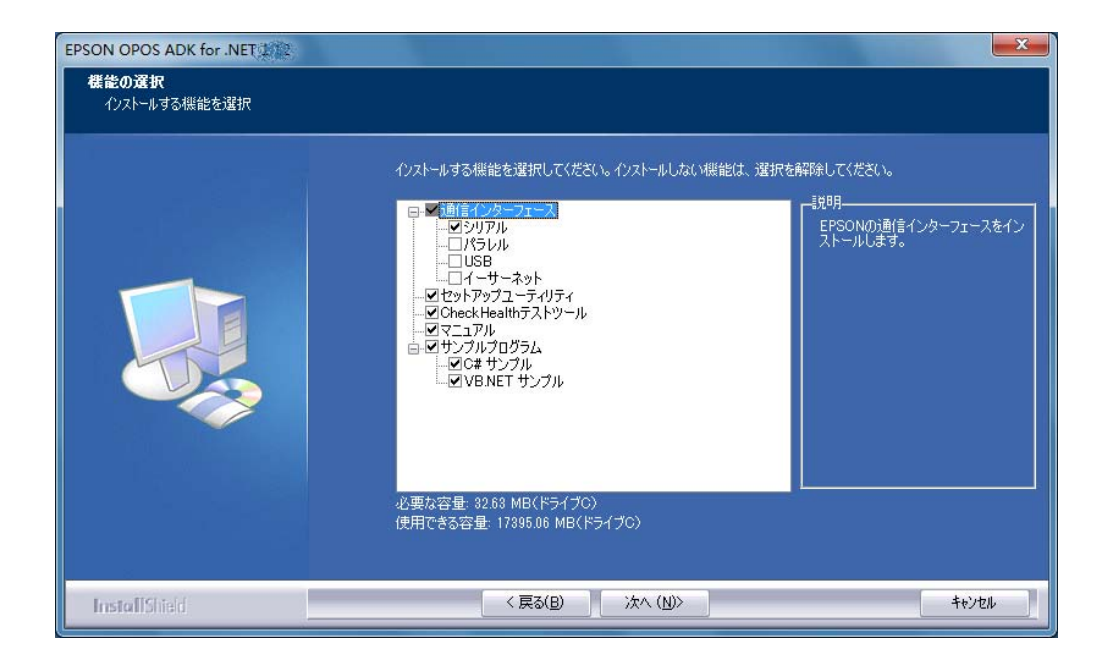

ショートカットフォルダを選択する画面が表示されます。

# 2.7 ショートカットフォルダの選択

「スタートメニュー - プログラム」にショートカットを作成します。 ショートカットを作成するフォルダを選択し、[次へ]ボタンをクリックします。 デフォルトのフォルダは「EPSON OPOS for .NET」です。

[Program Folder]に何も指定されていない場合は、次の画面に進むことができませんのでご注意ください。

| EPSON OPOS ADK for .NET 112                                             |                                                                                                    |
|-------------------------------------------------------------------------|----------------------------------------------------------------------------------------------------|
| <b>フ<sup>•</sup>ロク・ラム フォルダの選択</b><br>フ <sup>・</sup> ログラム フォルタを選択してください。 |                                                                                                    |
|                                                                         | セットアップは、 次にリストされているフログラム フォルダミンログラム アイロンを追加します。 新しいフォルダ名を入力する<br>か、または既存のフォルダ リストから いつを選択することもできます。 |
|                                                                         | フログラム フォルダ(E):<br>EPSON OPOS for .NET                                                               |
|                                                                         | 既存のフォルタ(2)<br>Accessories<br>Administrative Tools<br>Cames                                          |
|                                                                         | Games<br>Maintenance<br>Startup<br>Tablet PC                                                        |
|                                                                         |                                                                                                    |
|                                                                         |                                                                                                    |
|                                                                         |                                                                                                    |
| InstallShield                                                           | < 戻る(B) 次へ (N)> キャンセル                                                                               |

接続方法を選択する画面が表示されます。

# **2.8** 接続方法の選択

シリアル、パラレル、USB、イーサネット、Bluetooth の中から使用する接続方 法を選択し、[次へ]ボタンをクリックします。 複数の接続方法を選択できます。

| EPSON OPOS ADK for .NET 1.12.7                                                   |                                                                                                    | X     |
|----------------------------------------------------------------------------------|----------------------------------------------------------------------------------------------------|-------|
| <b>セットアッフ<sup>。</sup>タイフ<sup>。</sup></b><br>ニースに最も適したセットアッフ <sup>。</sup> タイフを選択し | てください。                                                                                                    |       |
|                                                                                  | POSPrinterが使用する通信形態を選択してください。D太へ]をツックして、操作を続行します。<br>「 <u>シリアル</u><br>「 パラレル<br>「 USB<br>「 イーサネット<br>」 Bluetooth |       |
| InstallShield                                                                    | < 戻る(E) 次へ (N)>                                                                                                  | キャンセル |

設定内容を確認する画面が表示されます。

# 2.9 設定内容の確認

設定内容を確認します。

設定が適切な場合は、[次へ]ボタンをクリックします。

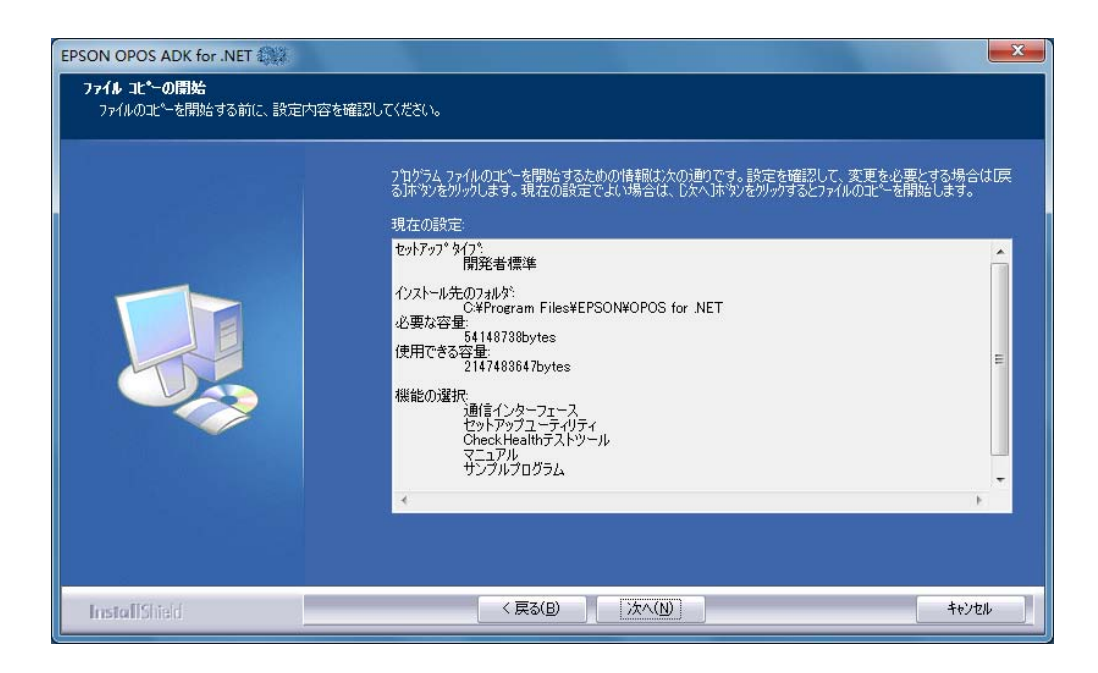

インストールが開始され、進行状況を示すステータスバーが表示されます。

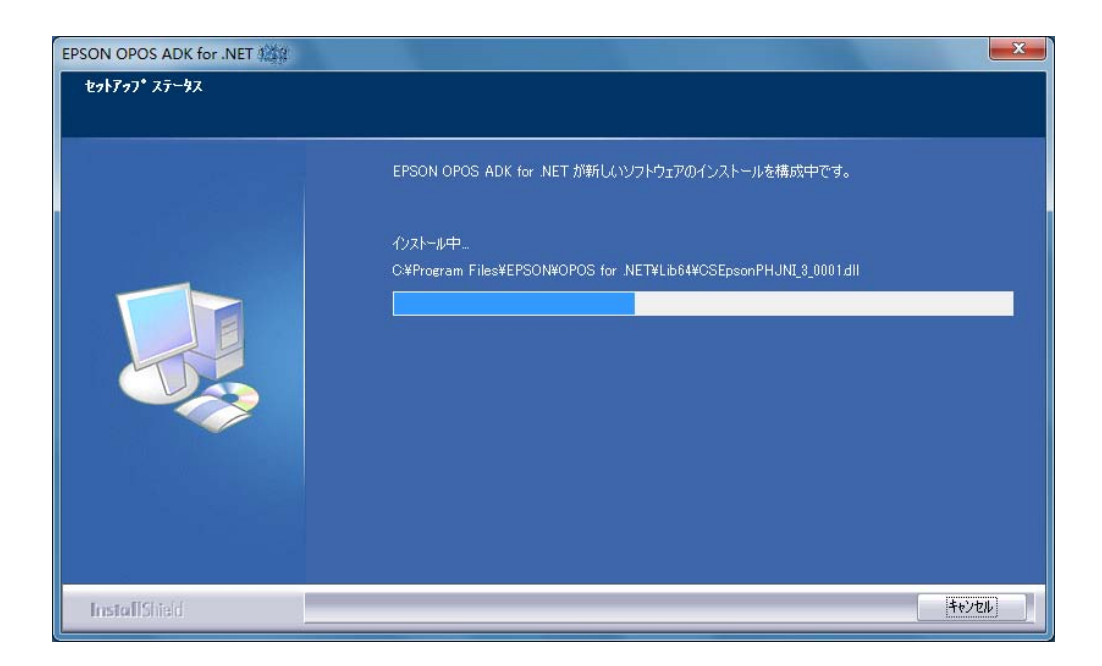

インストールが完了すると、完了画面が表示されます。

| 1 | 1 |
|---|---|
| - | - |

# 2.10 完了

これでインストールは完了です。 [完了]ボタンをクリックし、インストーラを終了します。

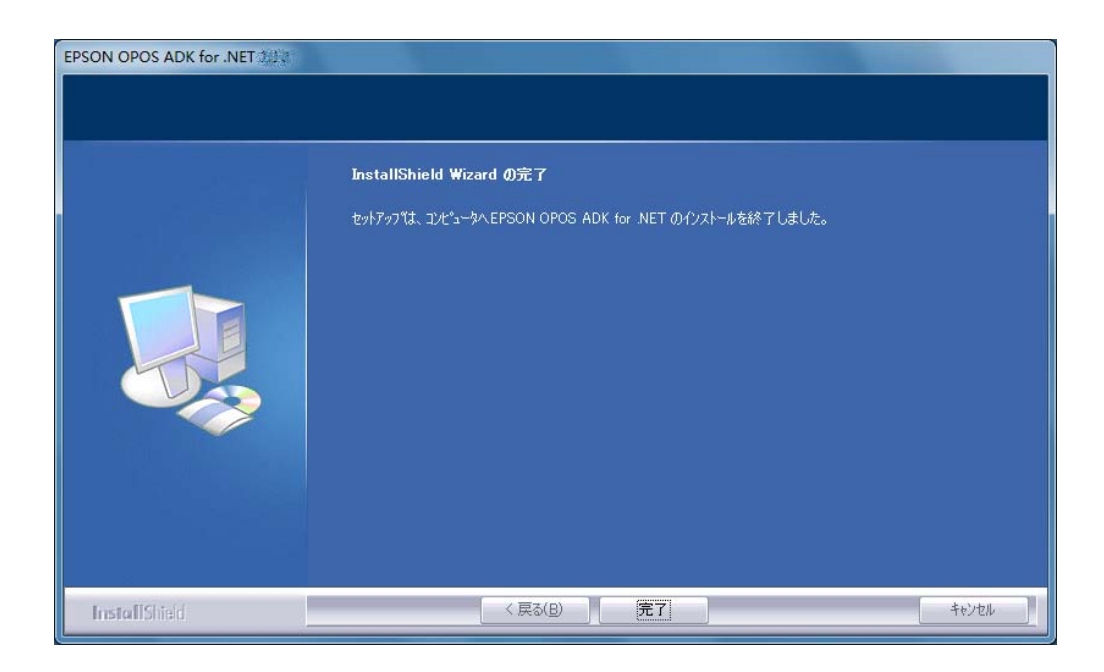

直ちに EPSON OPOS ADK for .NET を使用することができます。

#### 2.11 再起動

インストールするファイルを更新できなかった場合や、EPSON OPOS ADK for .NET が使用するデバイスドライバがインストールされた場合は、システムの 再起動が必要です。

[はい、今すぐコンピュータを再起動します。]を選択し、[完了]ボタンをク リックします。

システムを後で再起動する場合は、[いいえ、後でコンピュータを再起動します。] を選択し、[完了]ボタンをクリックします。

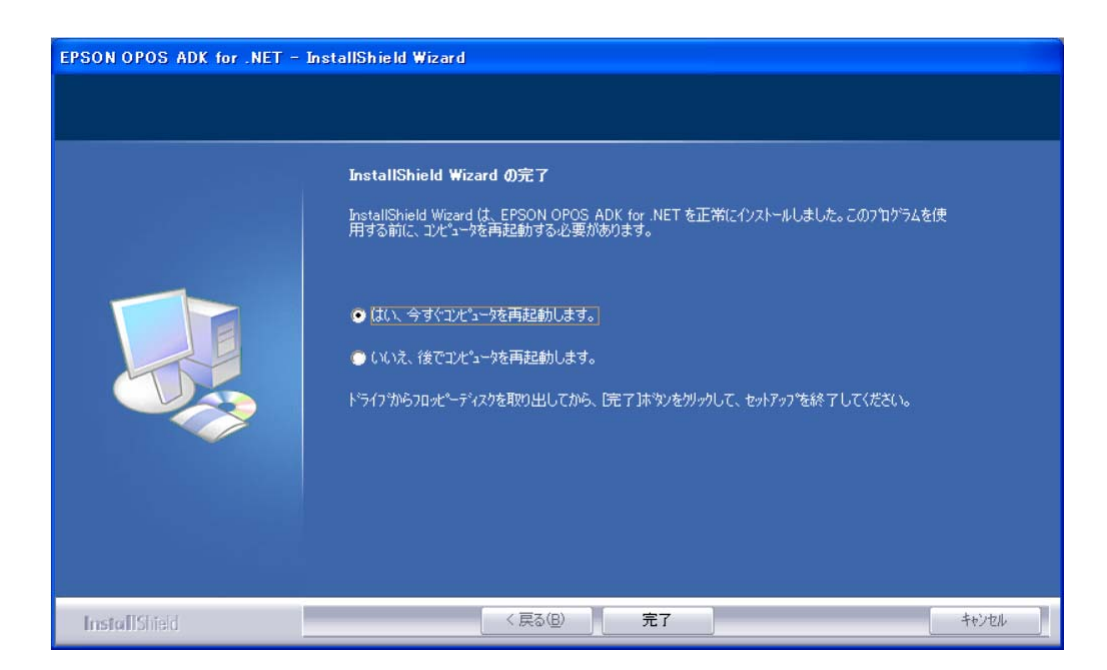

システム再起動後、EPSON OPOS ADK for .NET を使用することができます。

# 第3章 インストール内容の変更、アンインス トール

#### 3.1 インストール内容の変更、アンインストールの開始

コントロールパネルの「プログラムの追加と削除」を起動し、EPSON OPOS ADK for .NET の [ 変更 ] ボタン、または [ 削除 ] ボタンをクリックします。 [ 変更 ] ボタンをクリックした場合は、実行オプションを選択する画面が表示さ れます。

## 3.2 実行オプションの選択

[変更]/[修正]/[削除]から実行オプションを選択し、[次へ]ボタンを クリックします。

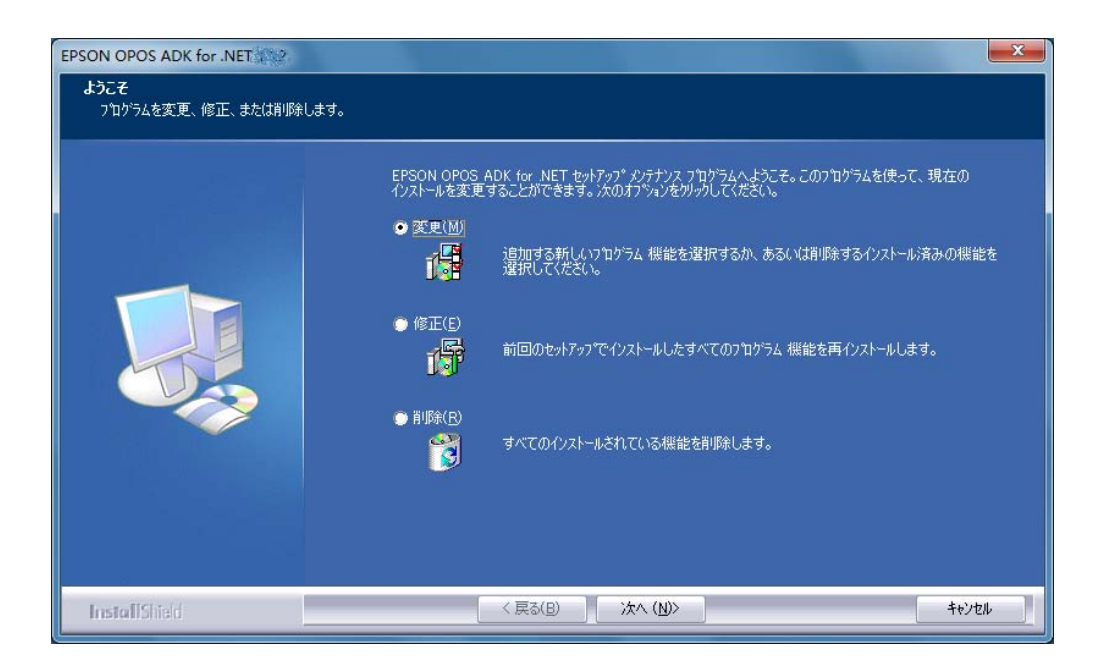

● [変更]を選択すると、追加、削除するコンポーネントを選択する画面が表示されます。「3.3 コンポーネントの選択」に進んでください。

● [修正]を選択すると、前回と同じ設定内容のインストールを再度実行しま す。

インストールが完了すると以下の画面が表示されます。[完了]ボタンをク リックして終了します。

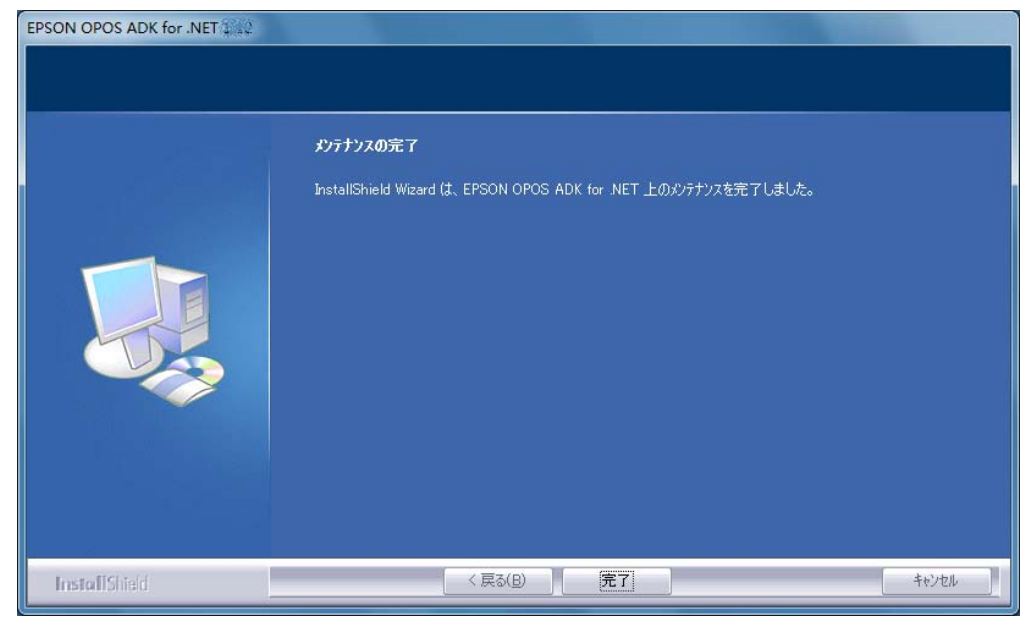

● [削除]を選択すると、アンインストールを開始します。

アンインストールが完了すると以下の画面が表示されます。[完了]ボタン をクリックして終了します。

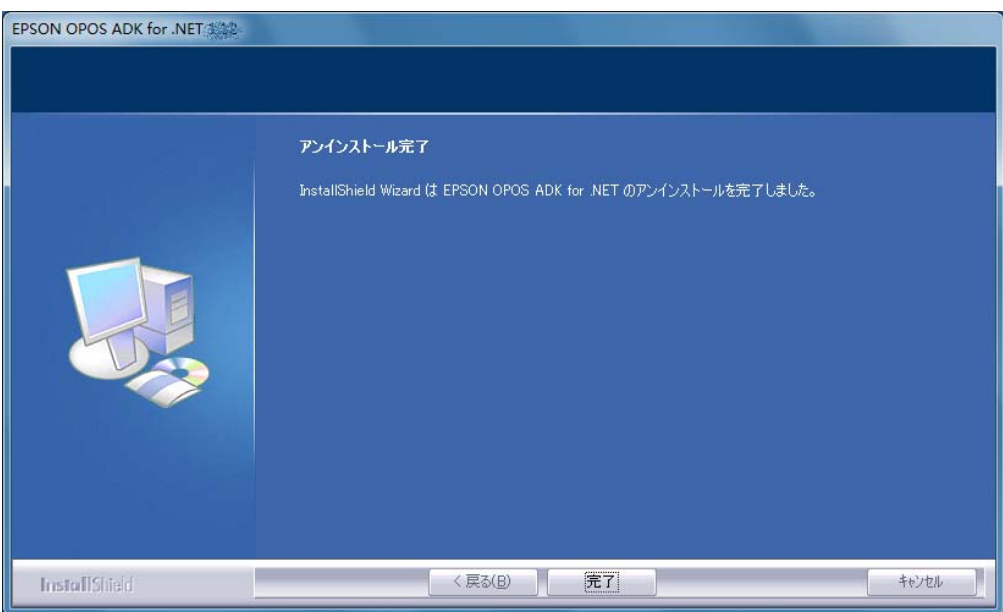

インストールガイド

## 3.3 コンポーネントの選択

追加するコンポーネントにチェックを付け、削除するコンポーネントからチェッ クを外します。追加、削除するコンポーネントが確定したら、[次へ]ボタンを クリックします。

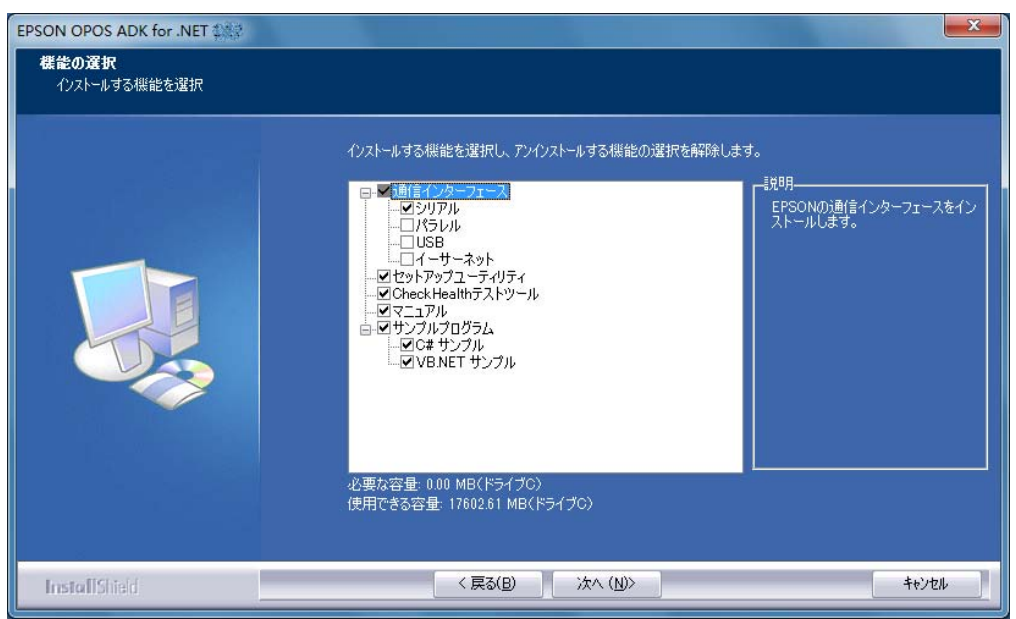

コンポーネントの変更処理が開始します。処理が完了すると以下の画面が表示されます。[完了]ボタンをクリックして終了します。

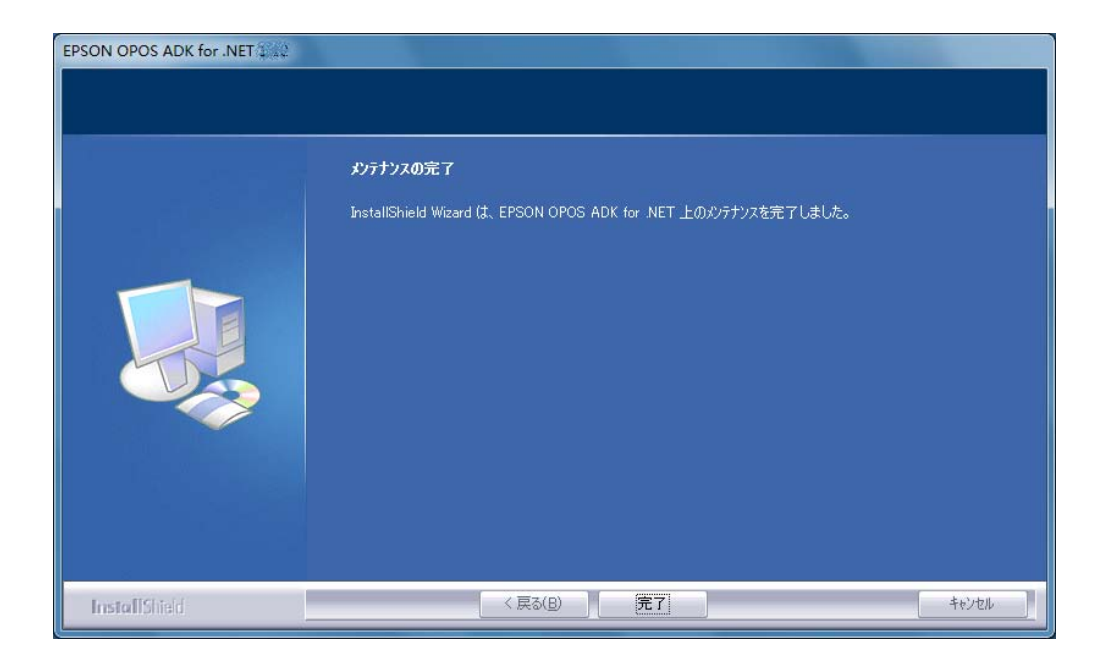

# 第4章 アップグレード

## 4.1 アップグレードの開始

インストーラの初期化で EPSON OPOS ADK for .NET の前バージョンが検出さ れた場合は、インストーラは自動的にアップグレードモードに入ります。 アップグレードされる前バージョンと、アップグレードする新バージョンが以下 の画面に表示されます。

表示された内容を確認して、 [次へ]ボタンをクリックします。

インストールを中止する場合は、[キャンセル]ボタンをクリックします。

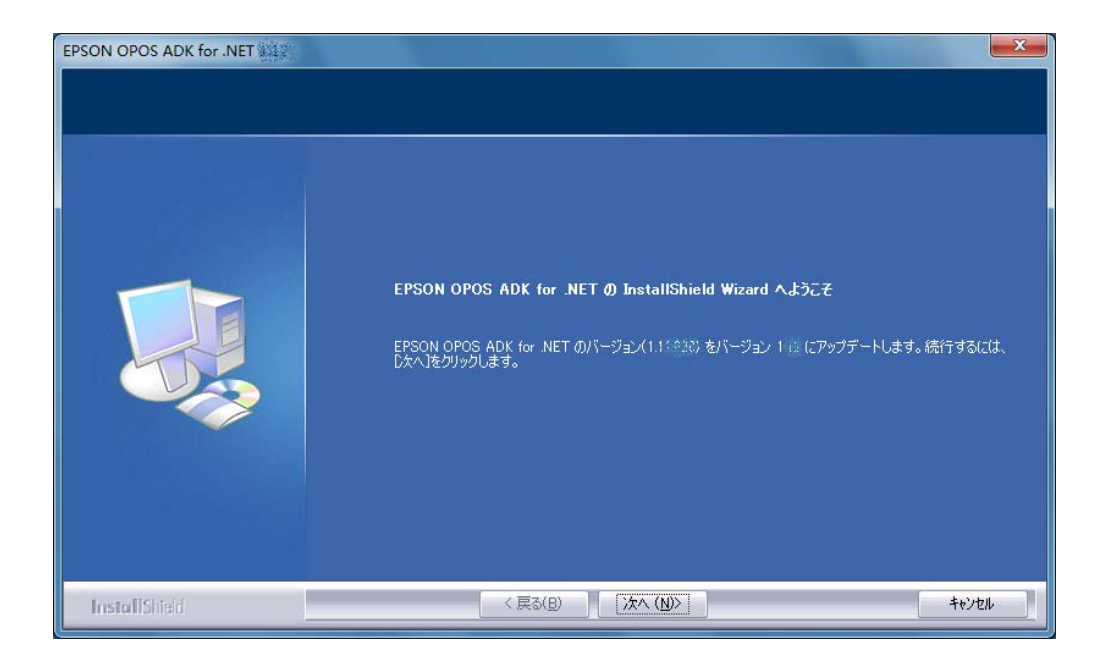

### 4.2 アップグレードの概要

アップグレードされるコンポーネントとファイルサイズの概要が以下の画面で 表示されます。

前の画面に戻る場合は、[戻る]ボタンをクリックします。

インストールを中止する場合は、[キャンセル]ボタンをクリックします。

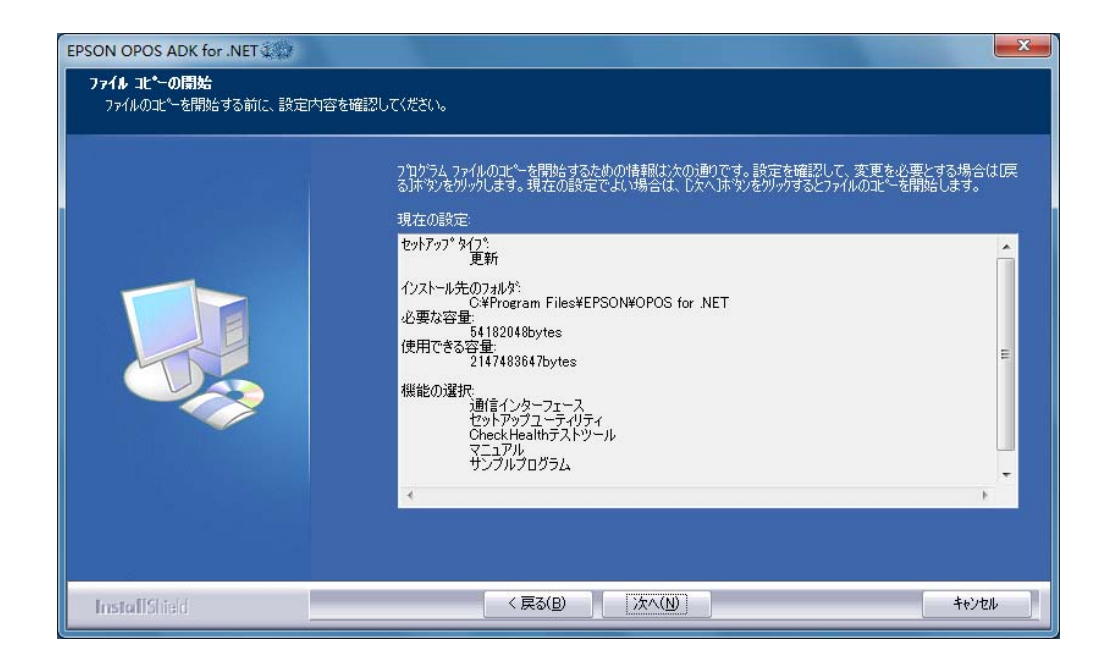

# 4.3 アップグレードの状況

アップグレードが開始され、進行状況を示すステータスバーが表示されます。

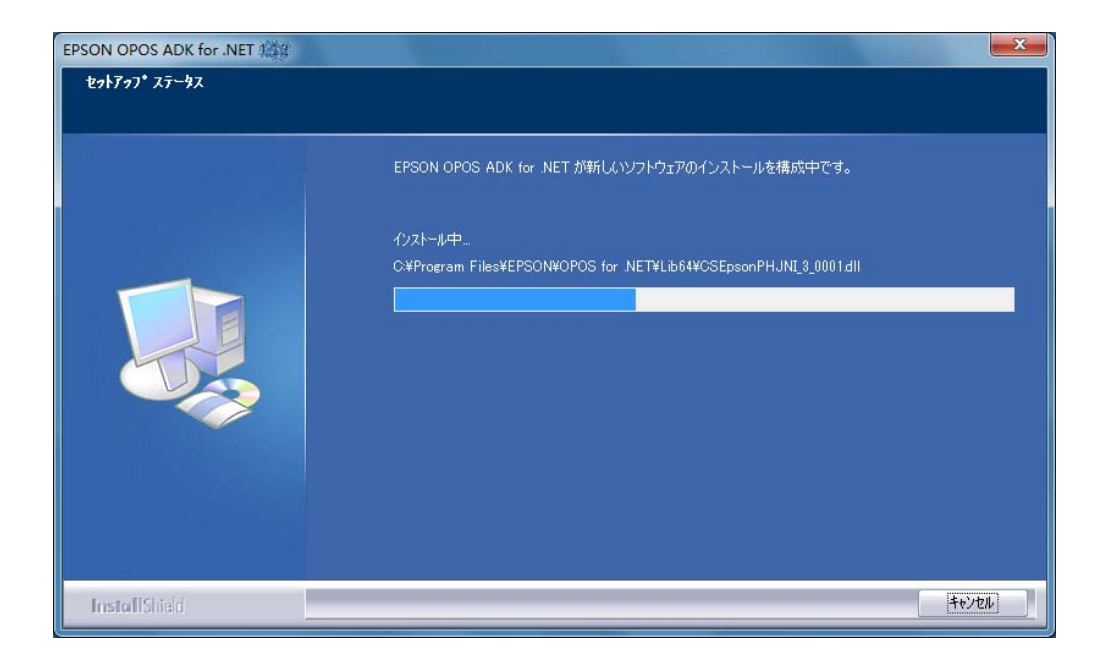

## 4.4 アップグレードの完了

アップグレードが完了すると、以下の画面が表示されます。 [完了]ボタンをクリックして終了します。

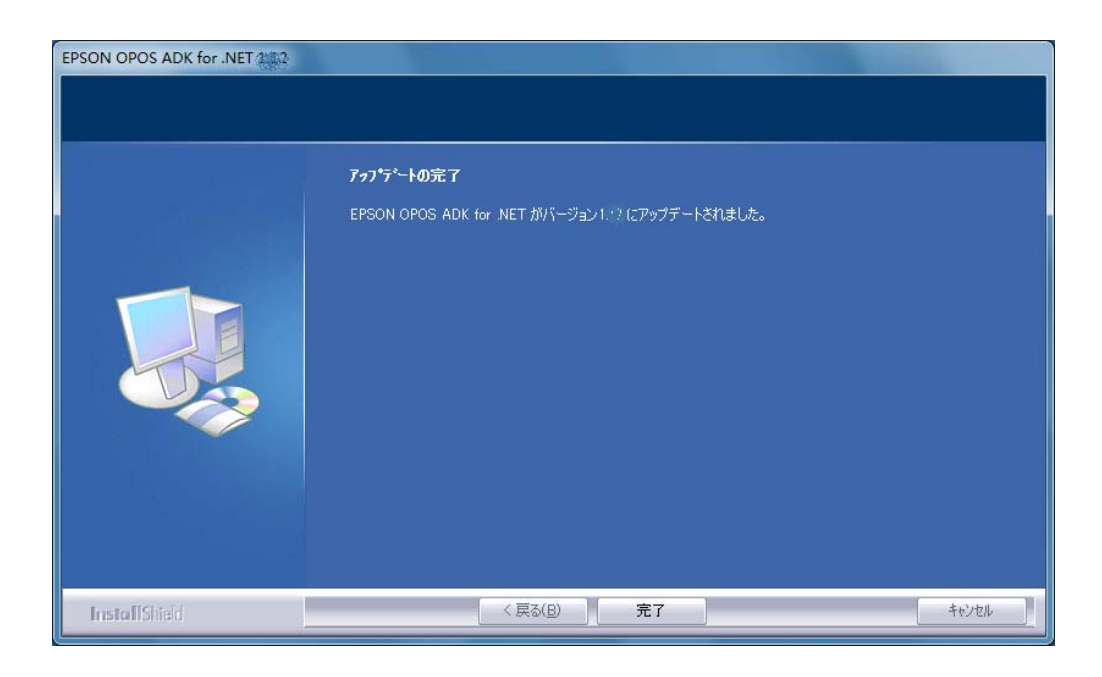

EPSON OPOS ADK for .NET 1.11.20 以前のバージョンで下記のデバイスを登録 していた環境に本バージョンを上書きインストールした場合には、インストール が完了した後にデバイスを再登録してください。

#### **POSPrinter :**

TM-H6000II, TM-H6000III, TM-T88III, TM-T88IV, TM-T70, TM-T90, TM-L90, TM-U220A, TM-U220B, TM-U220D

LineDisplay : 全機種

CashDrawer :

全機種

MICR :

全機種

Checkscanner :

全機種

ElectronicJournal :

全機種

# 第5章 サイレントインストーラ / アンインス トーラ

#### 5.1 サイレントインストールの流れ

サイレントインストールの手順は以下の通りです。

- 1. デバイス登録情報の準備
- 2. インストールスクリプトの作成
- 3. インストールの実行

# 5.2 デバイス登録情報の準備

サイレントインストールを行うには、デバイスの登録情報が必要です。 以下の手順に沿って実行してください。

- (1) SetupPOS で使用するデバイスの登録を行ってください。
- (2) 情報収集用のツール(CollectCopyInstallModules)を使用して、デバイス登録 情報の収集を行ってください。ツールは、インストール先のフォルダと同 じ場所にあります。

<例>

%Program Files%¥EPSON¥OPOS for .NET¥CollectCopyInstallModules.bat

ツールを実行すると、ツールと同じ場所に EpsonCopyInstallModules ディレクト リが作成されます。その中に、サイレントインストールで使用する下記のファイ ルが格納されます。

- Configuration.xml
- pcs.properties

このファイルをインストールメディアにコピーします。

### 5.3 インストールスクリプトの作成

コマンドプロンプトを使用して、「setup.exe」に「/r」を付けて実行します。

#### <例>

#### setup.exe /r

セットアップが終了すると、%WINDIR%に「setup.iss」ファイルが作成されます。 「5.2. <u>デバイス登録情報の準備</u>」で情報収集用のツールを実行する と、%WINDIR%にある「setup.iss」がEpsonCopyInstallModulesディレクトリの 中に格納されます。このファイルをインストールメディアにコピーします。

情報収集ツールをお使いになる場合には、ファイル名を変更しないでください。 ファイル名を変更した場合は、正しい情報の収集ができません。

サイレントアンインストール用のスクリプトファイルは、EPSON OPOS ADK for .NET をインストールしたときに、インストールディレクトリにインストール されます。ファイル名は"Uninstall.iss"です。このファイルをインストールメディ アにコピーします。ファイル名は変更可能です。

#### 5.4 インストール、アンインストールの実行

インストールスクリプト(setup.iss) / アンインストールスクリプト(Uninstall.iss) を使用して、「setup.exe」を実行します。

#### <例>

setup.exe /s /f1"< 絶対パス>¥<ISS ファイル>"

ログファイルが「/f1」オプションと同じディレクトリに作成されます。ログファ イルの名前は「setup.log」です。

ログファイルのディレクトリやファイル名を変更したい場合は、「/f2」オプションを使用します。

#### <例>

setup.exe /s /f1"< 絶対パス 1>¥<ISS ファイル名>" /f2" < 絶対パス 2>¥<ログ ファイル名>"

22

サイレントアンインストールを実行する場合は、必ず「/f2」オプションを指定し てください。「/f2」を使用しない場合、アンインストール時にインストールフォ ルダを削除できない場合があります。

#### <例>

"%ProgramFiles%¥InstallShield Installation Information¥ {1CAEBFF7-6FA0-4C07-BEEB-014AF3CAC97E}¥setup.exe"/s/f1"<インストール ディレクトリ>¥Uninstall.iss" /f2"c:¥setup.log"

#### <注意>

- •「/f1」オプションには絶対パスを設定してください。
- 同じ環境、および手順で作成されたインストールスクリプトだけがサポート されます。新規にインストールするために作成されたスクリプトは、アッ プグレードインストールなどで使用することはできません。インストール スクリプトは、環境や手順ごとに作成される必要があります。

# 第6章 強制アンインストール

# 6.1 強制アンインストールの実行

OPOS.NET を再インストールできない状況が発生した場合には、強制アンインストールのオプションを使って問題を解決することができます。このオプションを使うには、「/z "uninstall"」のパラメータを付けてインストーラを実行してください。

#### <例>

#### setup.exe /z "uninstall"

完了後、OPOS .NET を再インストールするために、このパラメータを付けずに 再度インストーラを実行してください。